© GgPointDoc 2008 - 2011

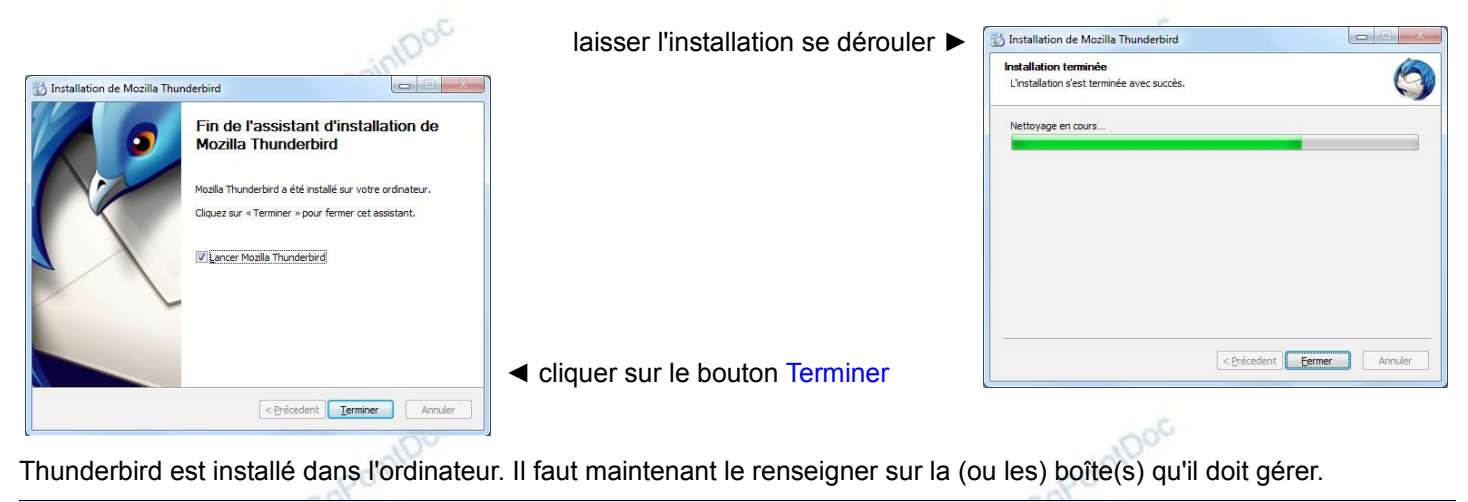

## CRÉATION D'UN COMPTE COURRIER

Lorsque Thunderbird est tout neuf, l'assistant de création d'un compte courrier s'ouvre automatiquement. Dans le cas Créar inverse, la création d'un compte supplémentaire par exemple :

- faire Outils\Paramètres des comptes...
- ouvrir la liste déroulante Gestion des comptes
- cliquer sur le choix Ajouter un compte de messagerie...

| l'assistant s'ouvre sur une boîte de dialogue très sobre ►                                                                                                    | Vote nom, ter penom i la dresse @exemple.com<br>Mot de passe : Mot de passe<br>Ø Retenir le mot de passe                                                                         |
|----------------------------------------------------------------------------------------------------|----------------------------------------------------------------------------------------------------|
| ~ G9                                                                                                    |                                                                                                    |
| Création d'un compte courrier                                                                                                    |                                                                                                    |
| Vos <u>nom et prénom</u> : Hécom Annonay-Davázieux Votre nom, tel qu'il s'affichera<br>Adresse électronique : ionay-davezieux@orange.fi<br>Mot de passe : ••••••<br>Ø Retenir le mot de pagse | Angler Continuer                                                                                                    |
| <ul> <li>compléter les informations demandée<br/>puis cliquer sur le bouton Continuer</li> </ul>                                                                                              | es avec les données fournies par le FAI                                                                                                    |
|                                                                                                    | Création d'un compte courrier                                                                                                    |
| laisser l'assistant rechercher la configuration la mieux adaptée >                                                                                                    | Vos gom et prénom : liécom Annonay-Davézieux Votre nom, tel qu'il s'affichera<br>Adresse électronique : ionay-davezieux@orange.fi<br>Mot de passe :<br>♥ Retenir le mot de pagse |
| Création d'un compte courrier                                                                                                    | Recherche de la configuration : Fournisseur de messagerie 🗘                                                                                                    |
| Vos gom et prénom : Hécom Annonay-Davázieux. Votre nom, tel qu'il s'affichera<br>Adresse électronique : ionay-davezieux@orange.fr<br>Mot de passe : •••••••<br>I Retenir le mot de pagse      |                                                                                                    |
| Les paramètres suivants ont été trouvés dans la base de données des FAI de Mozilla                                                                                                    | Configuration manuelle <u>Arrêter</u> Annyler <u>Continuer</u>                                                                                                    |
| IMAP (dossiers distants) POP3 (conserve les courriels sur votre ordinateur)                                                                                                    | © G <sup>Q</sup>                                                                                                    |
| Serveur entrant : POP3, poporange.fr, Pas de chiffrement<br>Serveur sortant : SMTP, smtp.orange.fr, Pas de chiffrement                                                                        | lomont corrects                                                                                                    |
| Identifiant: amiposte annonay-davezieux                                                                                                    |                                                                                                    |
|                                                                                                    | capointboc                                                                                                    |